Ausgabe 7. Februar 2019, Woche 2

→ Wings Übung der Woche

# Excel 2016 – Anspruchsvolle Funktionen

Diese, von Wings kostenlos zur Verfügung gestellte Übung, darf weitergegeben und im Unterricht verwendet werden. Die Ausgangslage stellt eine möglichst reale Situation im Büroalltag dar. Zur Lösung sind Programmkenntnisse nötig, die im kaufmännischen Umfeld erwartet werden. Mit dem Schwierigkeitsgrad «einfach» werden Übungen gekennzeichnet, bei denen noch nicht alle Kenntnisse nötig sind. Schwierige Aufgaben enthalten eher selten genutzte und/oder mehrstufige Vorgänge. Allfällig benötigte Übungsdateien stehen auf www.wings.ch unter den Produktedetails als Download zur Verfügung. Im Shop registrierte Kursleiter erhalten auf Wunsch den Zugang zu den Lösungsdateien.

> Wings Lernmedien Chaltenbodenstrasse 4a CH – 8834 Schindellegi

> > +41 43 888 21 51 info@wings.ch www.wings.ch

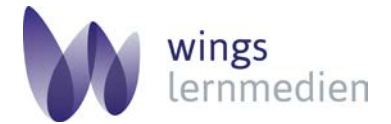

Ihr Partner für erfolgreiches Lernen.

## Übung 02

Autor

Thomas Hotz

## Excel 2016 – Anspruchsvolle Funktionen

#### Ausgangslage

Sie sind in der Lage, anspruchsvolle Funktionen einzusetzen und ineinander zu verschachteln.

#### Thema

WENN, UND, ZÄHLENWENN, SUMMEWENN, MITTELWERTWENN, RANG.GLEICH

- a) Öffnen Sie die Arbeitsmappe Handel.xlsx, Tabellenblatt Gemüse.
- b) Berechnen Sie in den Zellen D4:D14, ob vom zweiten zum dritten Quartal die Gemüseverkäufe gesteigert wurden oder nicht. Ist der Wert im dritten Quartal höher als im zweiten, soll «Ja» stehen, ansonsten soll «Nein» stehen.
- c) Berechnen Sie in Zelle **D16** die Anzahl der Gemüse, die im dritten Quartal schlechter verkauft wurden als im zweiten.
- d) Öffnen Sie das Tabellenblatt Whisky.
- e) Fügen Sie in den Zellen D4:D1497 eine Funktion ein, die das Wort «Bestellen!» anzeigt, falls die Bewertung eines Whiskys 8 oder höher ist und der Bestand unter 5 ist. Falls eines der beiden Kriterien nicht zutrifft, soll die Zelle leer bleiben.
- f) Berechnen Sie in den Zellen E4:E1497 die Ränge der einzelnen Whiskys. Dabei soll der Whisky mit der höchsten Bewertung auf Rang 1 sein.
- g) Lassen Sie in der Zelle **G3** mit einer geeigneten Funktion den **Gesamtbestand der Fla**schen anzeigen, die eine Bewertung von über 8 haben.
- h) Öffnen Sie das Tabellenblatt Schokolade.
- i) In den Zellen C4:C22 soll das Urteil der Schokoladenverkostung mit einer passenden Funktion wie folgt angezeigt werden: unter 50 Punkte = Ungenügend ab 50 bis 79 Punkte = Genügend ab 80 bis 100 Punkte = Gut
- j) Fügen Sie in den Zellen B25:B27 eine kopierbare Funktion ein, die die durchschnittliche Punktzahl der Schokoladen für die jeweiligen Urteile berechnet. Arbeiten Sie dabei mit den Bezügen aus den Zellen A25:A27.

## Aufgabe

Schwierigkeitsgrad anspruchsvoll